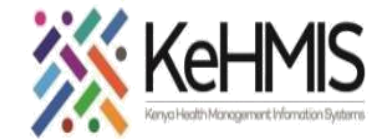

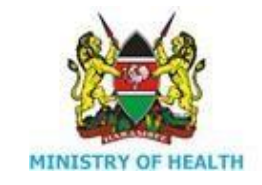

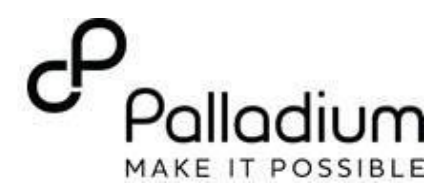

### **SOP: Using PMTCT Module in Ushauri Application**

[Last updated: 17<sup>th</sup> July 2023]

## Section 1: ANC in Ushauri

| Tasks:               | Register patient data and enroll Pregnant mother into Ushauri ANC services              |
|----------------------|-----------------------------------------------------------------------------------------|
| Objective:           | Successfully Login to Ushauri and document antenatal services                           |
| Who:                 | All facility staff responsible for offering Antenatal Services                          |
| Required Materials : | Valid Username & password, Mobile device with Ushauri installed and internet connection |

| Step   | Instruction                                                                                                    | Illustration                    |
|--------|----------------------------------------------------------------------------------------------------|---------------------------------|
|        |                                                                                                    |                                 |
| Step 1 | <ul> <li>Downloading the Application</li> <li>How to download Ushauri</li> <li>This Ushauri version can be found on the Google play store. Ensure that you do not have any previous versions on Ushauri on your phone. To download this application, follow the following process: <ul> <li>Access the Google play store on your applications</li> <li>Search for Ushauri v4.0.5</li> <li>Click on the USHAURI v4.0.5 app icon found as highlighted below</li> <li>Click on install button to install it on your phone</li> </ul> </li> <li>NB: This process will require you to use the internet. You must have deleted any other previous versions of Ushauri on your phone as well.</li> </ul> | <complex-block></complex-block> |

| Step 2 | How to Access the Ushauri Application                                                                                                    |                                                                                                    | 11:13 <b>10</b> 40 % of 19% (                                                                                       | 11:15 <b>B</b> 40 (% ± 19%)                                                                                                    |
|--------|----------------------------------------------------------------------------------------------------|----------------------------------------------------------------------------------------------------|----------------------------------------------------------------------------------------------------|----------------------------------------------------------------------------------------------------|
|        | To access the Ushauri application from your phone, follow the following procedure:                                                                                                    | Grnail App Share/ ColorNote Pinterest Optimizer                                                                                                    | Ushauri                                                                                                    | Ushaurt                                                                                                    |
|        | <ul> <li>Go to all applications.</li> <li>Click on the Ushauri application icon as<br/>highlighted on the image below.</li> <li>Click on the system you would like to connect<br/>to i.e., Facility live server or Training Test<br/>server.</li> </ul>                                         | Social Stitcher Skul Order HUAWE<br>HILINK                                                                                                    | Contract the system to connect to-                                                                                  | CONTRACTOR OF CONTRACTOR OF CO |
| Step 3 | Creating a User Account     After choosing the preferred system access                                                                                                    | 1114 ■ • • × 19%8 11.02<br>UShauri                                                                                                    | 20 2 2 4 4 5 5 5 5 5 5 5 5 5 5 5 5 5 5 5 5                                                                          | 11010 🖬 🎕 é - 🕮 🖓 CD-                                                                                                    |
|        | <ul> <li>the Ushauri app</li> <li>Click on the "No account yet? Create one"</li> <li>Input user details making sure to select your supporting partner on the Affiliations section.</li> <li>Click on "Create Account" once all details have been input as shown in the images below.</li> </ul> | Username Username Use | et affiliation<br>elect Affiliation<br>sername<br>assword<br>onfirm password                                        | Deserver           Password           Cogin           Progot password ?           No account yet? Create one                                                                                                    |
|        | Once you have created the account, login by inputting your username and password then click the login button highlighted below                                                                                                    | Training Test Server<br>Ushauri ve.o.5 Server<br>Ushauri ve.o.5 Server<br>III C C                                                                                                    | Show password  ecurity hint  lect security question hat is your favorite song  ter security answer  CODATE ACCOLUTE | C      C         |
|        |                                                                                                    |                                                                                                    |                                                                                                    |                                                                                                    |

#### Step 4

To access the *Create new client page*, follow the following process:

• Login to the Ushauri app

**Create Client** 

- Click on the Appointment Diary button.
- Click on the Client registration button. This should load the page that allows the clinician to input the various client demographics data.

|                                   | _          |                                                 |                        |        |
|-----------------------------------|------------|-------------------------------------------------|------------------------|--------|
| 1101 (P in                        |            |                                                 | 2.4 🤫 CD               |        |
|                                   |            |                                                 | 1 - E                  |        |
|                                   |            |                                                 |                        |        |
|                                   |            | Welcome to                                      |                        |        |
| USHSURI                           |            | Ushauri platform<br>Help desk contact: 0800     | 722440                 |        |
| Samo, Solar San Sait A. A. Sam    |            | -                                               |                        |        |
| Usemame                           |            |                                                 |                        |        |
|                                   |            | 388                                             |                        |        |
| December 1                        |            | APPOINTMENT DUARY                               | OFFICETER DIARY        |        |
| Password                          |            | Manage<br>appoitments                           | Manage Defaulters      |        |
| LOGIN                             | <b>_</b> / |                                                 |                        | $\Box$ |
| Forgot password ?                 |            | 43                                              | 200                    |        |
| No account yet? Create one        |            | 679                                             |                        |        |
|                                   |            | PMTCT<br>Mother child                           | MLAB<br>Core Milah ann |        |
|                                   |            | transmission<br>prevention                      | oper- in case app      |        |
|                                   |            |                                                 |                        |        |
| q'w'e'r t'y'u'i'o p               |            | پيلا 🐑                                          |                        |        |
| asd fghjkl                        |            |                                                 |                        |        |
| A Z X C X B D M G                 |            | WEB DASHBOARD                                   | WELLNESS               |        |
|                                   |            | dashboard                                       | Wetness responses      |        |
| 7123 @ ♥ . →                      |            |                                                 |                        |        |
| II (8)                            |            | 6                                               |                        |        |
|                                   |            | -                                               | • •                    |        |
| 1148 Thu, 4 May 🖱 🕈 🖨 🔰 🔍 🔨 式 24% |            |                                                 |                        |        |
| ← Client Registration             |            | <ul> <li>Client Registra</li> </ul>             | ation                  |        |
|                                   |            |                                                 |                        |        |
| elect Client Type*                |            | CCC Envolment Date*                             |                        |        |
| ew client *                       |            | Date Exrolled into HW Care*                     |                        |        |
| 2345 CCC No*                      |            | Form Reisson Roses Remberd                      |                        |        |
|                                   |            | Enable SMS*                                     |                        |        |
| Inial Number of Client File       |            |                                                 |                        | -      |
| inter First Name*                 |            | Select Status*                                  |                        |        |
|                                   |            |                                                 |                        | -      |
| INF MODE Name                     |            | Select Grouping*                                |                        |        |
| Inter Last Name                   |            |                                                 |                        |        |
| Inter Classi Data of Birth*       |            | Prace of Birth Information<br>Country of Birth* |                        |        |
| and and a set at the set          |            |                                                 |                        | -      |
| lge in Tears                      |            | County of Birth*                                |                        |        |
| elect Sex*                        |            |                                                 |                        | *      |
|                                   |            | Current Residence Information                   |                        |        |
| erect marital biatus              |            | county of Mecadence-                            |                        | -      |
| elart Patient Condition*          |            | July County of Residence?                       |                        |        |
|                                   |            |                                                 |                        | -      |
|                                   |            | Ward of Residence*                              |                        |        |
| CC Enrolment Data*                |            |                                                 |                        | *      |
| ate Enrolled into HTV Care*       |            | Location                                        |                        |        |
| nter Primaru Phone Nomber*        |            | Village                                         |                        |        |
| nable SMS*                        |            | BUOKENET LIN                                    |                        |        |
| *                                 |            | and the second second                           |                        |        |
|                                   |            |                                                 |                        |        |
|                                   |            |                                                 |                        |        |
|                                   |            |                                                 |                        |        |
|                                   |            |                                                 |                        |        |

Appointment diary

20

Cherrita del

= 🕒 🖸 🔮 🥙 🕑 | 🕨 🕓 🤟

#### **Step 5** Enrolling a mother to ANC

- After client registration click on the back arrow to return to the home page and click on the PMTCT icon
- Click on the ANC Visit button
- Enter the Client CCC Number and Search
- The client details will prepopulate
- Click On Start Visit
- Fill the Form and Save

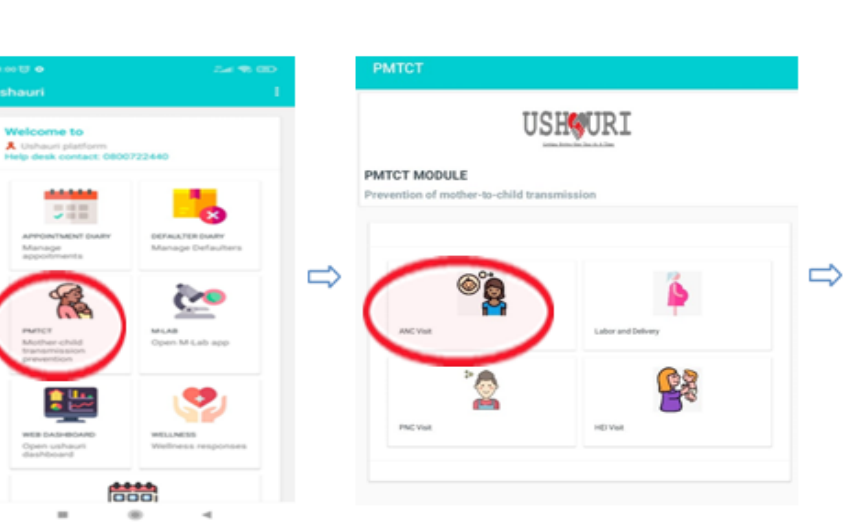

| ANC Visit                      |      |  |
|--------------------------------|------|--|
| Enter CCC Number<br>1234500001 | Sear |  |
|                                |      |  |
|                                |      |  |
|                                |      |  |
|                                |      |  |
|                                |      |  |
|                                |      |  |

.

-

| ANC Visit        |                | ANC Visit Details          |              | ANC Visit Details                           |
|------------------|----------------|----------------------------|--------------|---------------------------------------------|
|                  |                |                            |              | HIV status before 1st ANU."                 |
| Diver CCC Number |                | ANC Clinic Number:*        |              | Mother Tested for HIV*:                     |
| daesooon Search  |                | ANC Visit Number.*         |              |                                             |
| D. Number        |                | Client is*                 |              | Partner HIV Status                          |
|                  |                | Weight*:                   |              | HIV Results                                 |
| PI Number        |                | MUAC*:                     |              | Other Test Results                          |
| t Nere           |                | Parity:" + Parity:"        | _            | Syphilis Serology*                          |
|                  | $ \Rightarrow$ | Gravida.*                  | - <b>-</b> 2 | Hepatitis B Serology.*                      |
| 20e Name         |                | LMP Date*:                 |              |                                             |
| r y<br>Norse     |                | EDD.*                      |              | To screening outcome."                      |
| ward             |                | Gestation (in weeks):*     |              | Indane Prophylaxis Given During This Visit? |
| e al Birth       |                | BTT States                 |              | azt a                                       |
|                  |                | HIV Status Before 1st ANC* |              |                                             |
|                  |                | Mother Tested for HV*      |              | Viral Load Results                          |
| Due Via          |                | Partner HP/ Solve          |              | Date of Sample Collector*                   |
|                  |                |                            |              | Results                                     |
|                  |                |                            |              | O LDL                                       |
|                  |                |                            |              | O Cp/ML(Numerical)                          |
|                  |                |                            |              | Law Date                                    |
|                  |                |                            |              |                                             |

# Section 2: Labor & Delivery

| Tasks:              | Register patient data and enroll Pregnant mother into Ushauri Labor & Delivery services |
|---------------------|-----------------------------------------------------------------------------------------|
| Objective:          | Successfully Login to Ushauri and document Labor & Delivery services                    |
| Who:                | All facility staff responsible for offering Labor & Delivery Services                   |
| Required Materials: | Valid Username & password, Mobile device with Ushauri installed and internet connection |
| Assumption:         | The mother is registered and enrolled into PMTCT module. (See Section 1)                |

#### **Step 1** Enrolling a mother to Labor and Delivery

- After client registration click on the back arrow to return to the home page and click on the PMTCT icon
- Click on the Labor and Delivery button.
- Enter the Client CCC Number and Search
- The client details will prepopulate.
- Click On Start Visit
- Fill the Form and Save

USHQURI Time CCC Number the tip A Columni plantere Help desk contact: 0800722447 PMTCT MODULE ..... Prevention of mother-to-child transmission 228 8 0.0 0 teast Operi M Lab agai ANC YOU 2 NOW HE WAR Labor and Delivery Details 000 Labor and Delivery Details HIV Results Other Test Results Weight.\* MUAC+ Syphilia Servicep\* Labor And Delivery Number of ANC Visits\* Hepletic & Sectory? Ane CCC Name 1000094027 HIV Status at Latiour and Delivery\* TB Screening Outcome CCC Norther Matter Testel for Http: indiant Prophylania Given During This Visit AZT **UPI Number** NVP MV Results Inchese! CTX Mother sharted on HAART at maternity? -Mills New Synthia Servicey" Date of Delivery\* LastName Prepartition in Concellings/ Mode of Delivery\* Date of them 18 Screening Outcome Place of Delivery\* Indant Prophylicsis Green During This Visit Delivery Outcomet AZT NVP Mothers Outcome C crx Mother started on HAMET at manenity?

### **Section 3: PNC**

| Tasks:               | Register patient data and enroll Pregnant mother into Ushauri<br>Postnatal services     |
|----------------------|-----------------------------------------------------------------------------------------|
| Objective:           | Successfully Login to Ushauri and document Postnatal services                           |
| Who:                 | All facility staff responsible for offering Postnatal Services                          |
| Required Materials : | Valid Username & password, Mobile device with Ushauri installed and internet connection |
| Assumption:          | The mother is registered and enrolled into PMTCT module. (See Section 1)                |

### Step 1 Enrolling a mother to Labo and Delivery

- After client registration click on the back arrow to return to the home page and click on the PMTCT icon
- Click on the PNC Visit button
- Enter the Client CCC Number and Search
- The client details will prepopulate.
- Click On Start Visit Fill the Form and Save

| Welcome IS<br>A menung selected<br>menung deres contexts: GEOLETISS and                                                                                                    | PMTCT MODULE<br>Presented of methor | USHQURI                                                                                               |                           | Inter (22) Norther |                                                                                                    | Sent                                                                                                    |  |
|----------------------------------------------------------------------------------------------------|-------------------------------------|----------------------------------------------------------------------------------------------------|---------------------------|--------------------|----------------------------------------------------------------------------------------------------|----------------------------------------------------------------------------------------------------|--|
| Manage Indianter                                                                                                    | ** ~**<br>**                        |                                                                                                    | ⇔                         |                    |                                                                                                    |                                                                                                    |  |
| Mill Lawrence warden warden ward<br>warden warden warden warden warden warden warden warden warden warden warden warden warden warden warden warden warden warden warden warden warden warden warden warden warden warden warden warden warden warden warden warden warden ward |                                     | PROFESSION CONTRACTOR                                                                                 | to a last fair as 1991 17 |                    | Proc + 2 + 2<br>NC Visit Details<br>often Tenatilie (1947<br>Factor                                                                                                    | Not the first first firs |  |
| 1234500001<br>UPI Number<br>Not New<br>Bitty<br>Mate New<br>Mary                                                                                                    | ₽                                   | 1994 - Vign Marchan, *<br>Marchan of ANC Status *<br>Marchan at any color<br>states to date for the * | :                         | Û                  | Construction of the second second sec | Nas TB Sugare<br>Nas TB Sugare<br>Open d'units fine yeart<br>Nas                                                                                                    |  |
| Lat New<br>Edward<br>Dewarken<br>1992-11-01                                                                                                    |                                     | Single Net Annual<br>TE Schemelry Exclusion<br>Select Prophetics Direct During<br>ANT<br>Net          | #                         |                    | tara di Castone ya<br>May la Terrena ana antara di<br>May la Castone di Managara da<br>Mana ya Castone di Managara di Managara di Managara di Managara di Managara di Managara di Managara di Managara<br>Managara di Castone di Managara di Managara di Managara di Managara di Managara di Managara di Managara di Manag                                                                                                    | Taulity<br>OPV of Both<br>Na<br>Dischorged                                                                                                    |  |

### Section 4: HEI

| Tasks:              | Register patient data and enroll baby into Ushauri HEI services                         |
|---------------------|-----------------------------------------------------------------------------------------|
| Objective:          | Successfully Login to Ushauri and document HEI services                                 |
| Who:                | All facility staff responsible for offering HEI Services                                |
| Required Materials: | Valid Username & password, Mobile device with Ushauri installed and internet connection |
| Assumption:         | The child has been enrolled in the PMTCT module (see section 1)                         |

#### Step 1 Enrolling to HEI Services

- After client registration go back to home page and click on the PMTCT icon
- Click on the HEI Visit button ٠
- Click on the update Hei • Button
- Enter the HEI Number and Search
- The client details will • prepopulate
- Fill the Form and Submit

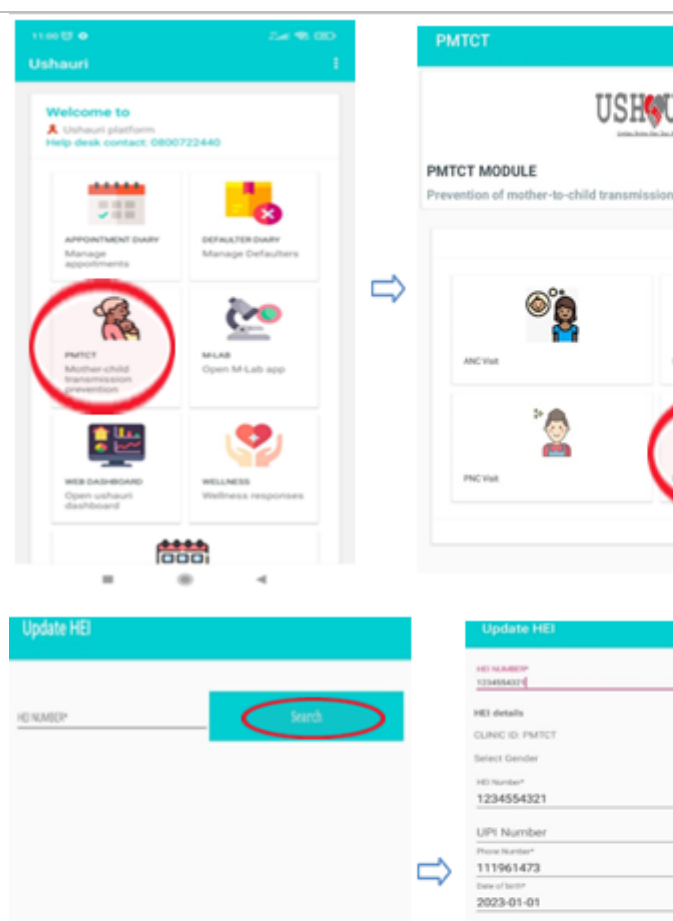

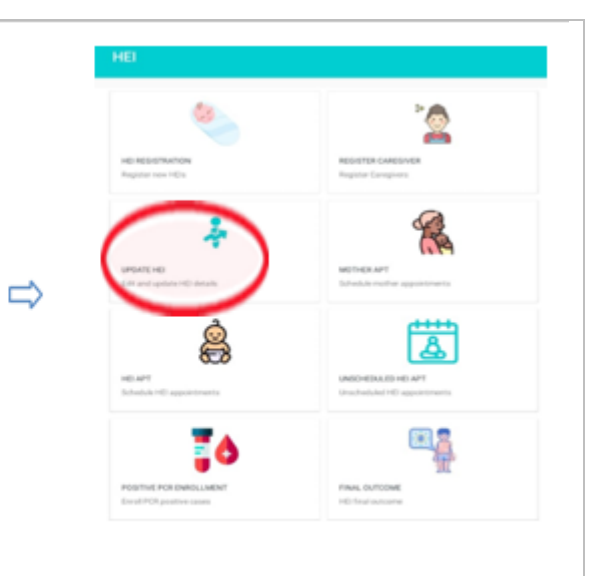

| Update HEI |   | Update HEI                                                 |   | Please Fill Visit Details      |   |
|------------|---|------------------------------------------------------------|---|--------------------------------|---|
|            |   | HD NAMEP<br>ISSNMAT                                        |   | Prophylaxis*                   | • |
| HO HANGP   |   | HEI details<br>CLINIC ID: PMISCT<br>Select Gender Female ~ |   | Enter Weight                   |   |
|            |   | 10.%mbm*<br>1234554321                                     |   | Enter Height                   |   |
|            | ⇒ | UPI Number Proceturate* 111961473 best of text             | ⇒ | Select Height/Length Category* | • |
|            |   | 2023-01-01<br>Recent EID Results                           |   | Enter MUAC                     |   |
|            |   | Fire Name* Cairo Mode Name Winny                           |   | TB Screening Status*           | * |
|            |   | Last Name*<br>Gefro<br>Tradess Hill Danada                 |   | Infant Feeding Options *       | ٠ |
|            |   | Please FE Viel Details                                     |   | Was PCR done for HEI *         | * |
|            |   | Prophylaxis*                                               |   | Salarie Salarie                |   |
|            |   | Enter Weicht                                               |   |                                |   |

USHQURI

Labor and Deliver

THE END